### **EUROCOM DECT 718**

**INALAMBRICO 6.0** 

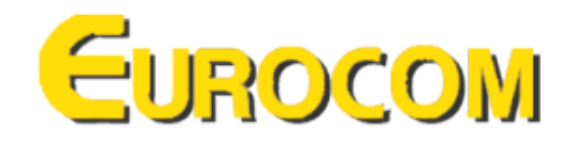

### Proceso para utilizar más de un equipo como si de una central telefónica se tratara:

- 1. Conectar el equipo Master o "Inalámbrico 1" a la red eléctrica y a la red telefónica. Este será el único equipo que posee conexión a la línea telefónica y eléctrica.
- Conectar a las red eléctrica todos los inalámbricos que se desee emparentar a la misma red. Sólo la base del "Inalámbrico 1" funcionará para la red telefónica, el resto serán bases de carga y dependientes del "Inalámbrico 1".
- 3. Dar vuelta la base del "Inalámbrico 1" para obtener esta imagen, deberá apretar durante 20 segundos el botón señalado en rojo para que el mismo entre en "modo de emparentar", dispone de 6 minutos para agregar todas los equipos que se encuentren en el radio del inalámbrico (debidamente encendidos). No existe ningún aviso de modo emparentar por lo que deberá asumir que ingreso en dicho modo.

### Inalámbrico 1

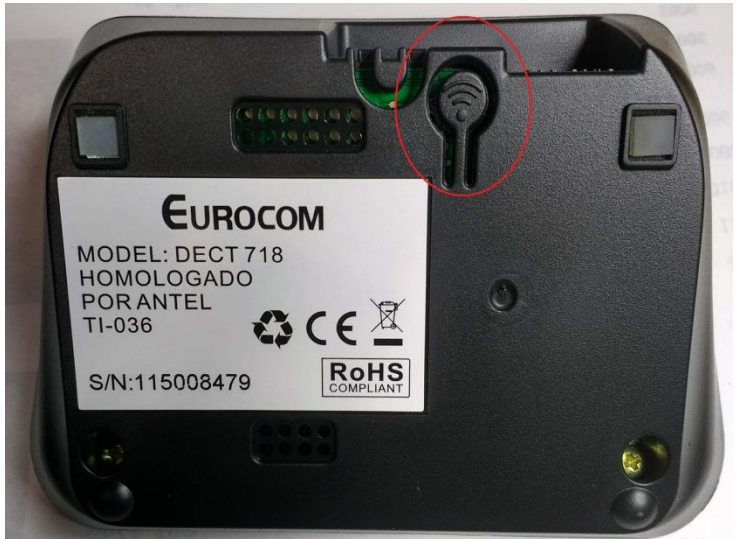

# Inalámbrico 2

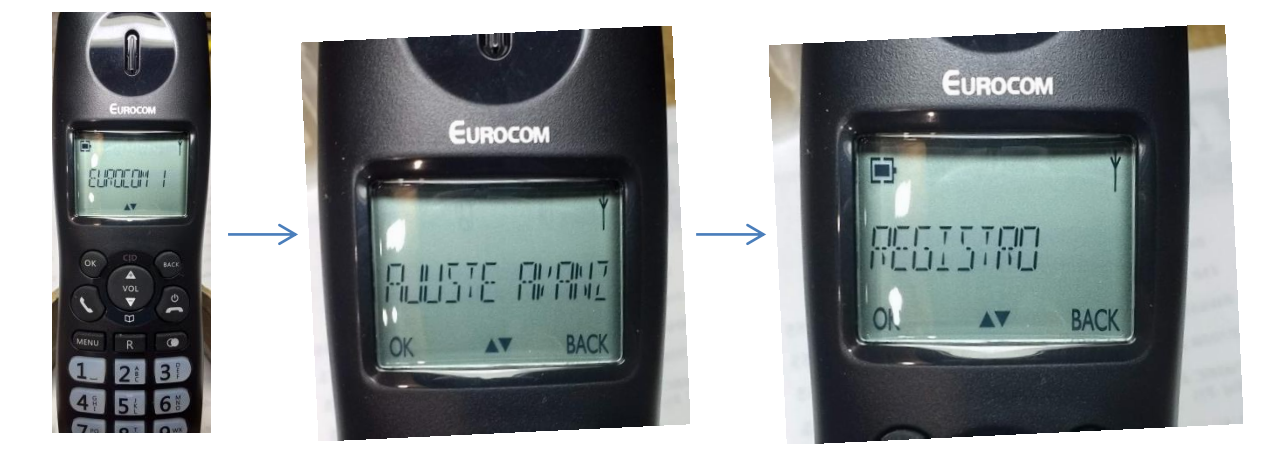

5. Dentro de ajustes, el las opciones, ingresa a "Registro" donde deberá presionar nuevamente OK para activar la pantalla "PIN" donde deberá ingresar por defecto "0000" (cuatro veces cero) allí activará la búsqueda de equipos en el radio de cobertura asignándose EUROCOM2, EUROCOM3 y sucesivamente a los equipos enlazados de forma automática.

Nota 1: Debe repetir este procedimiento en cada equipo, en caso de que la espera no ingrese el nombre "Eurocom2" deberá volver a presionar el botón de emparentar en el "Inalámbrico 1.

Nota 2: Para volver el "Inalámbrico 2" a su base original, deberá des-registrarse, o lo que implica registrar ese equipo a su base presionando el botón de enlace de esa base y repitiendo los pasos descriptos para registrarse.

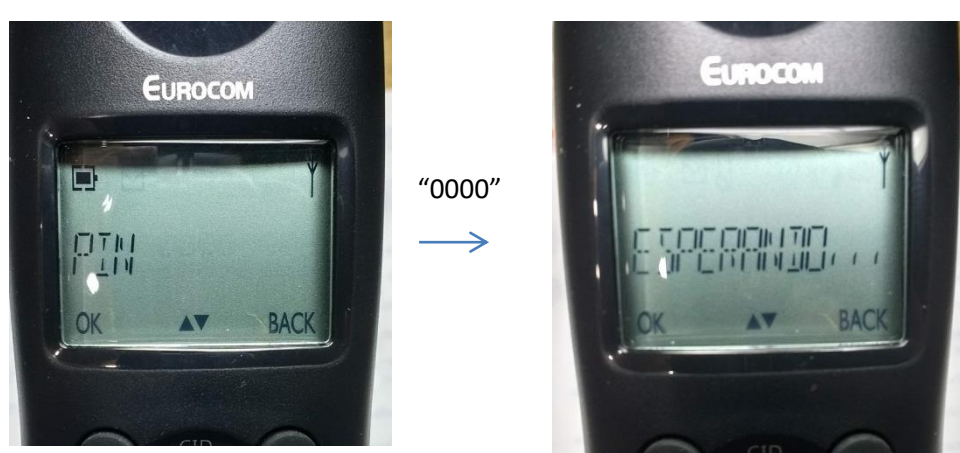

# Inalámbrico 2

- Para renombrar cada equipo emparentado a los nombres de su selección por ejemplo, "EUROCOM2" a "DEPOSITO2" o "CONSULTORIO 2" siempre manteniendo el número final deberá en cada equipo seleccionado:
- 7. Presionar en el equipo deseado a modificar el nombre la tecla "Menú", para acceder a "Ajustes personalizados" y presionar la tecla OK para ubicar "Nombre de teléfono". Vuelva a apretar "OK" para con el teclado numérico ingresar el nombre deseado. Cada número contiene tres letras que aparecen al pulsar el mismo número dos o tres veces según desee.

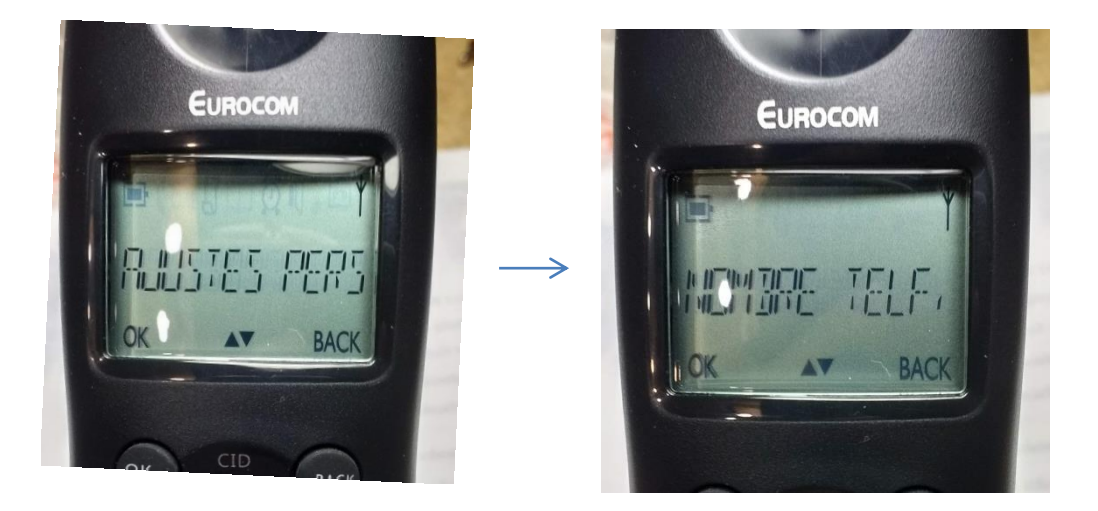